## Pequeño Manual de QGIS

Manuel Spínola Parallada

Junio 2014

Abrir QGIS (Icono Desktop)

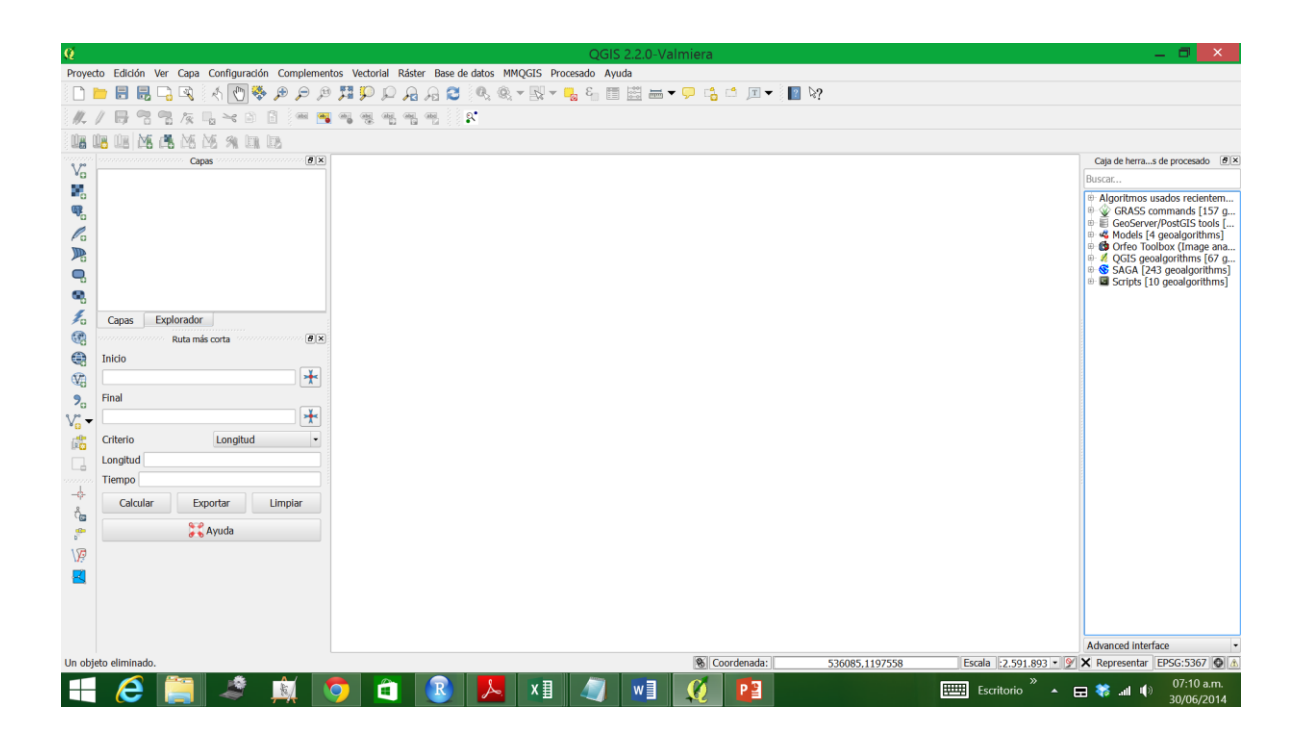

Añadir la capa vectorial (Costa\_Rica\_CRTM05) seleccionando el icono que se muestra en la imagen.

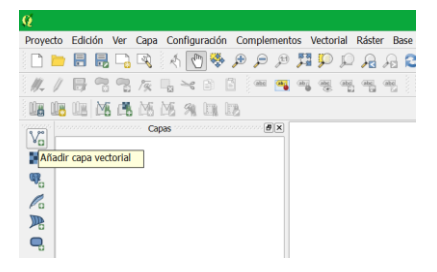

Hacer click en "Explorar" para traer la capa

| Ø                                           | Añadir capa vectorial 💦 🤋                    | x |
|---------------------------------------------|----------------------------------------------|---|
| Tipo de origen<br>Archivo (<br>Codificación | Directorio Base de datos Protocolo<br>System | • |
| Fuente<br>Conjunto de c                     | latos Explorar                               |   |
| L                                           | Abrir Cancelar Ayuda                         |   |

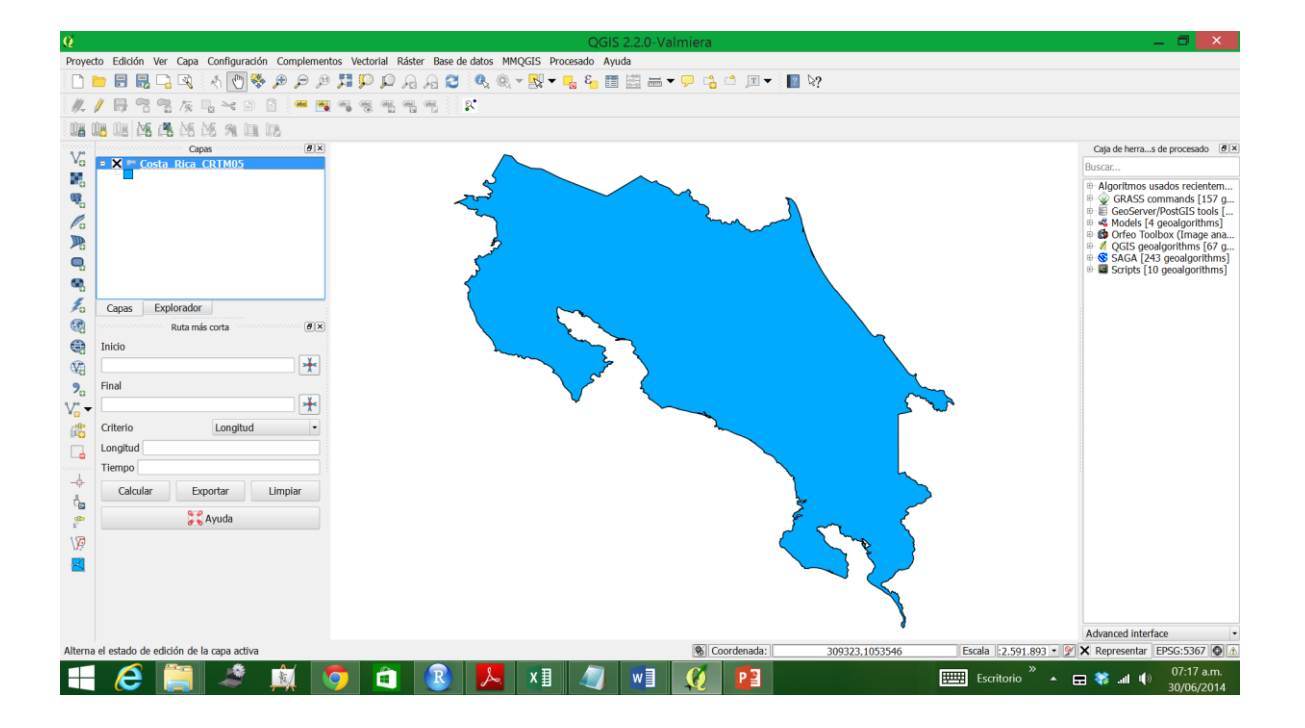

Vamos generar puntos al azar como si fueran sitios donde se registró la presencia de una especie.

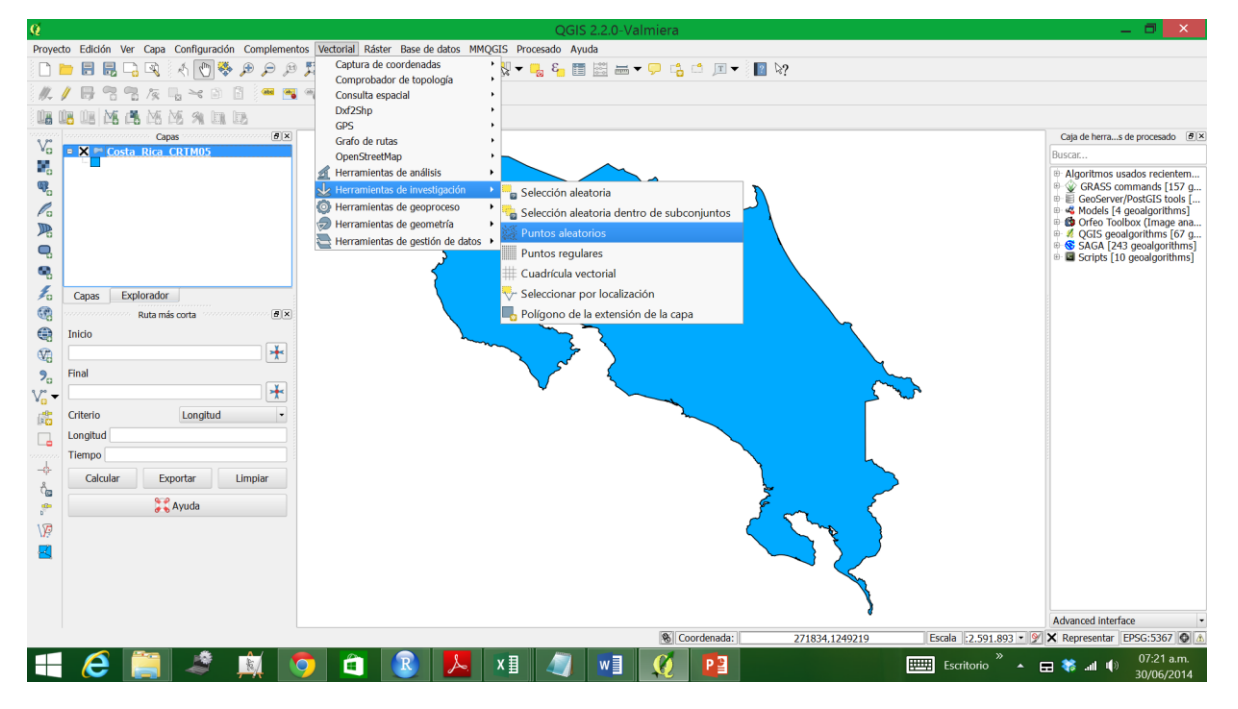

Crear 200 puntos al azar (se debe poner un nombre a este archivo donde dice "Explorar" y además hacer click donde dice "Añadir resultado al mapa").

| 🥂 Puntos aleatorios 📍 🗙                                   |  |  |  |  |
|-----------------------------------------------------------|--|--|--|--|
| Capa de contorno de entrada                               |  |  |  |  |
| Costa_Rica_CRTM05                                         |  |  |  |  |
| Tamaño de muestra                                         |  |  |  |  |
| Diseño de muestreo no estratificado (capa entera)         |  |  |  |  |
| Usar este número de puntos 200                            |  |  |  |  |
| Diseño de muestreo estratificado (polígonos individuales) |  |  |  |  |
| ◯ Usar este número de puntos 1                            |  |  |  |  |
| ◯ Usar esta densidad de puntos 0,0001                     |  |  |  |  |
| ○ Usar valor de campo de entrada LIMITES_PA 💌             |  |  |  |  |
| Archivo shape de salida                                   |  |  |  |  |
| X Añadir resultado al mapa                                |  |  |  |  |
| 0% Aceptar Cerrar                                         |  |  |  |  |

Se visualizarán los puntos de esta manera.

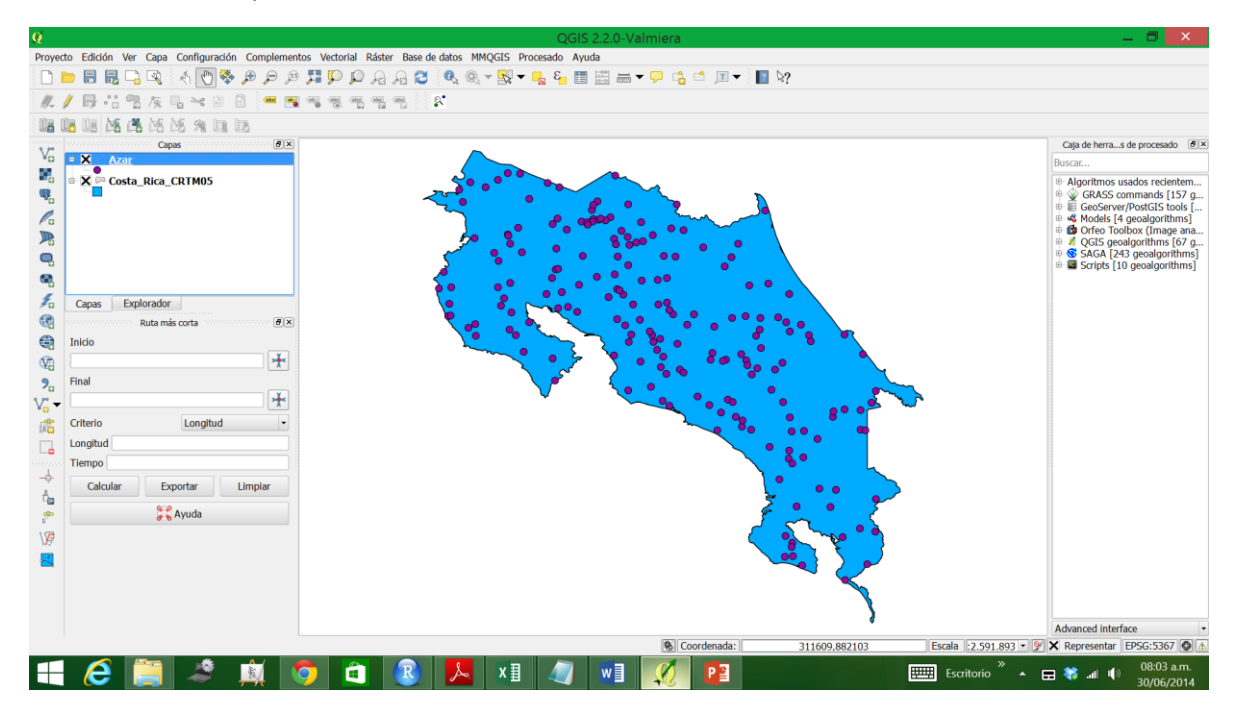

Como se dijo, estos son puntos donde se registró la presencia de una especie y ahora se pretende hacer un heatmap (kernel para visualizar puntos calientes para esta especie).

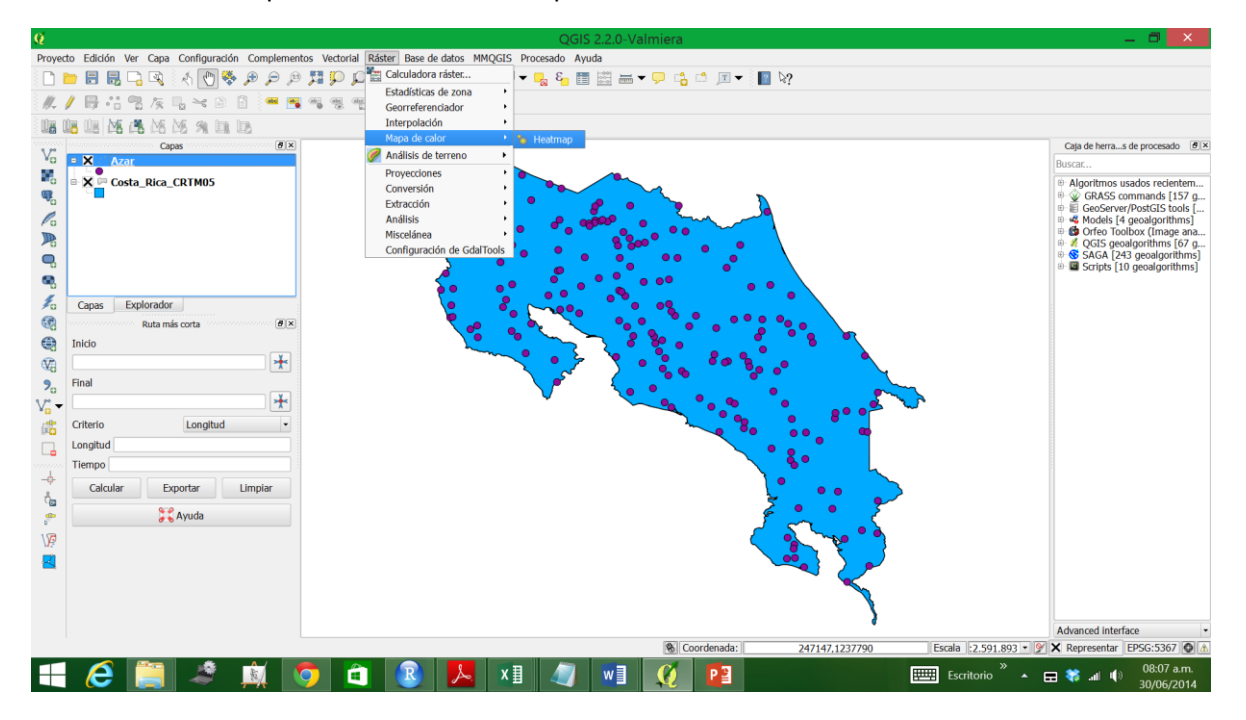

Ir a "Raster" -> "Mapa de calor" -> "Heatmap"

Primero dar un nombre al raster de salida, luego especificar el radio a 35000 (35 km), activar avanzado y dejar todo lo demás se deja como está. Aceptar. Yo le di el nombre "Heat",

| 🥂 Complemento Heatmap 📍 💌               |         |                      |         |         | Х       |  |
|-----------------------------------------|---------|----------------------|---------|---------|---------|--|
| Capa de puntos de entrada Azar          |         |                      |         |         |         |  |
| Ráster de salida                        | rsos/Cl | rsos/Clases/UCI/Heat |         |         |         |  |
| Formato de salida GeoTI                 |         | TIFF                 |         |         | •       |  |
| Radio                                   | 35000   | ) metros             |         | -       |         |  |
| X Avanzado                              |         |                      |         |         |         |  |
| Filas                                   | 500     | Columnas             |         | 529     | <b></b> |  |
| Tamaño X de celda                       | 747.397 | Tamaño Y de          | e celda | 747.397 |         |  |
| Forma del kernel Cuártica (biponderada) |         |                      |         | la)     | -       |  |
| Usar radio a part                       | ID 🔹    | metro                | S       | -       |         |  |
| Usar peso a partir de campo ID          |         |                      |         | -       |         |  |
| Relación de decadencia 0.0              |         |                      |         |         |         |  |
| Aceptar Cancelar Ayuda                  |         |                      |         |         |         |  |

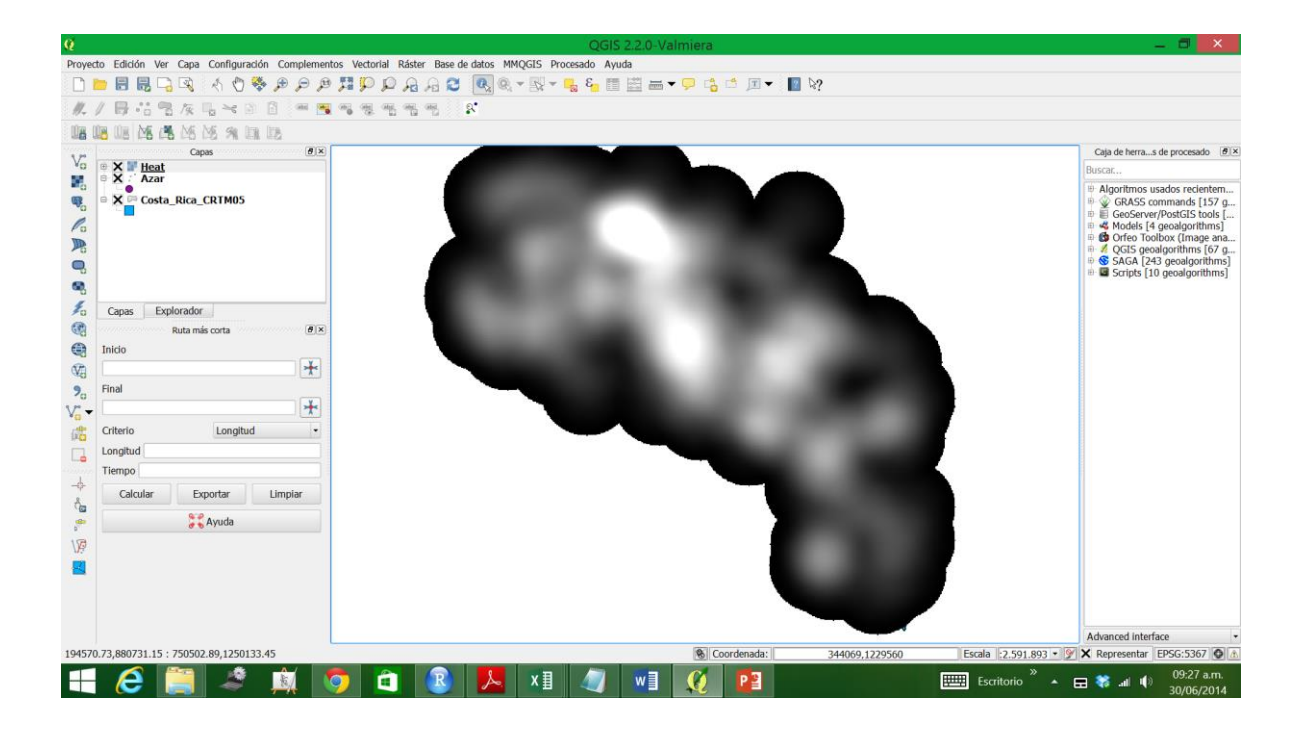

Ahora se debe cortar la capa "Heat", para eso vamos a "Raster" -> "Extracción" -> "Clipper".

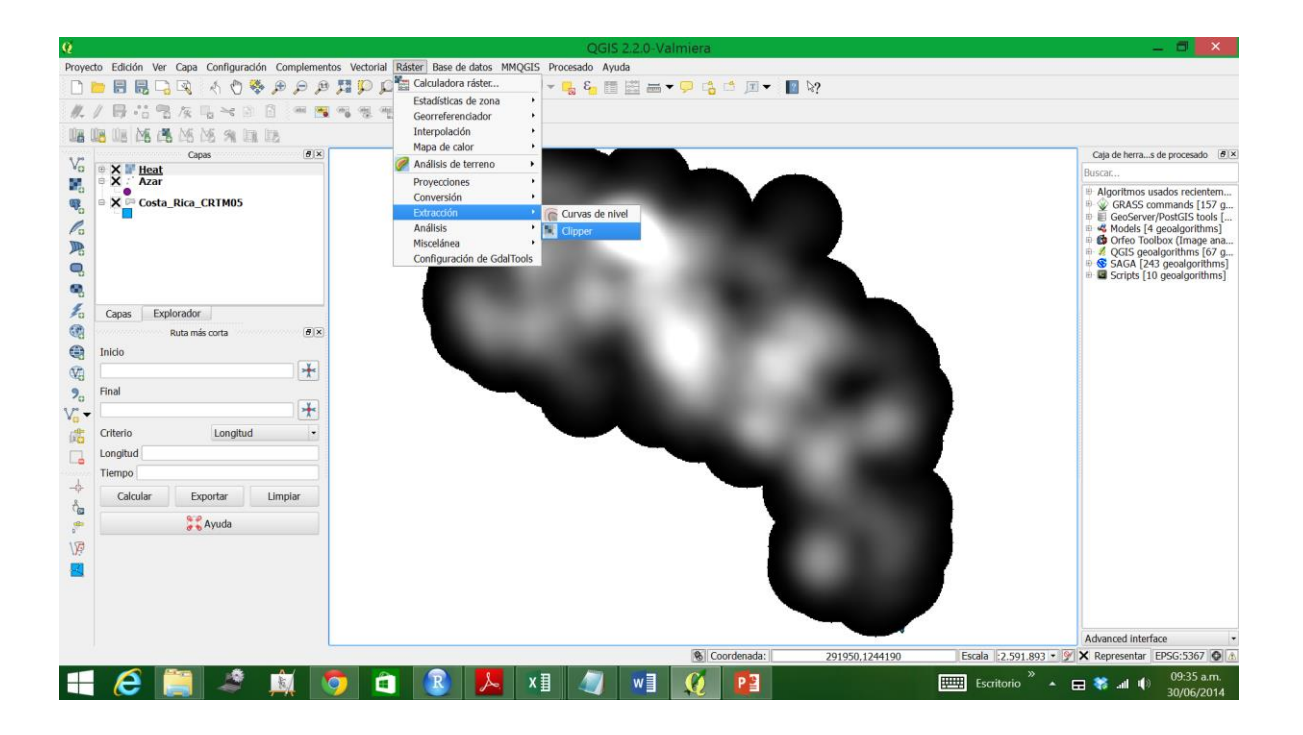

Dar un nombre al archivo de salida (en este caso le di "Heat\_cortado", hacer click en "Valor sin datos" y dejarlo en 0, luego en "Modo de corte" elegir "Capa de máscara", click "Aceptar".

| Q                                                                                                    | Clipper                          | ? ×         |  |  |  |
|----------------------------------------------------------------------------------------------------|----------------------------------|-------------|--|--|--|
| Arch <u>i</u> vo de entrada (ráster                                                                                                    | ) Heat                           | Seleccionar |  |  |  |
| Archiv <u>o</u> de salida                                                                                                    | /_Cursos/Clases/UCI/Heat_cortado | Seleccionar |  |  |  |
| 🗙 Valor de si <u>n</u> datos                                                                                                    | 0                                |             |  |  |  |
| Modo de corte                                                                                                    | Modo de corte                    |             |  |  |  |
| 🔘 Extensión                                                                                                    | Capa de máscara                  |             |  |  |  |
| Capa de máscara                                                                                                    | Costa_Rica_CRTM05 -              | Seleccionar |  |  |  |
| Crear una banda alfa de salida                                                                                                    |                                  |             |  |  |  |
|                                                                                                    |                                  |             |  |  |  |
|                                                                                                    |                                  |             |  |  |  |
| Cargar en la vista del mapa cuando se termine                                                                                                    |                                  |             |  |  |  |
| gdalwarp -dstnodata 0 -q -cutline<br>C:/Users/Manuel/Documents/Documentos_personales/Clases_y_Cursos/C<br>lases/UCI/Costa_Rica_CRTM05.shp -crop_to_cutline -of GTiff<br>C:/Users/Manuel/Documents/Documentos_personales/Clases_y_Cursos/C<br>Jaces/UCI/Usets tif |                                  |             |  |  |  |
|                                                                                                    | Aceptar Cerrar                   | Ayuda       |  |  |  |

Desactivar la capa "Heat" y se verá solo el mapa de Costa Rica.

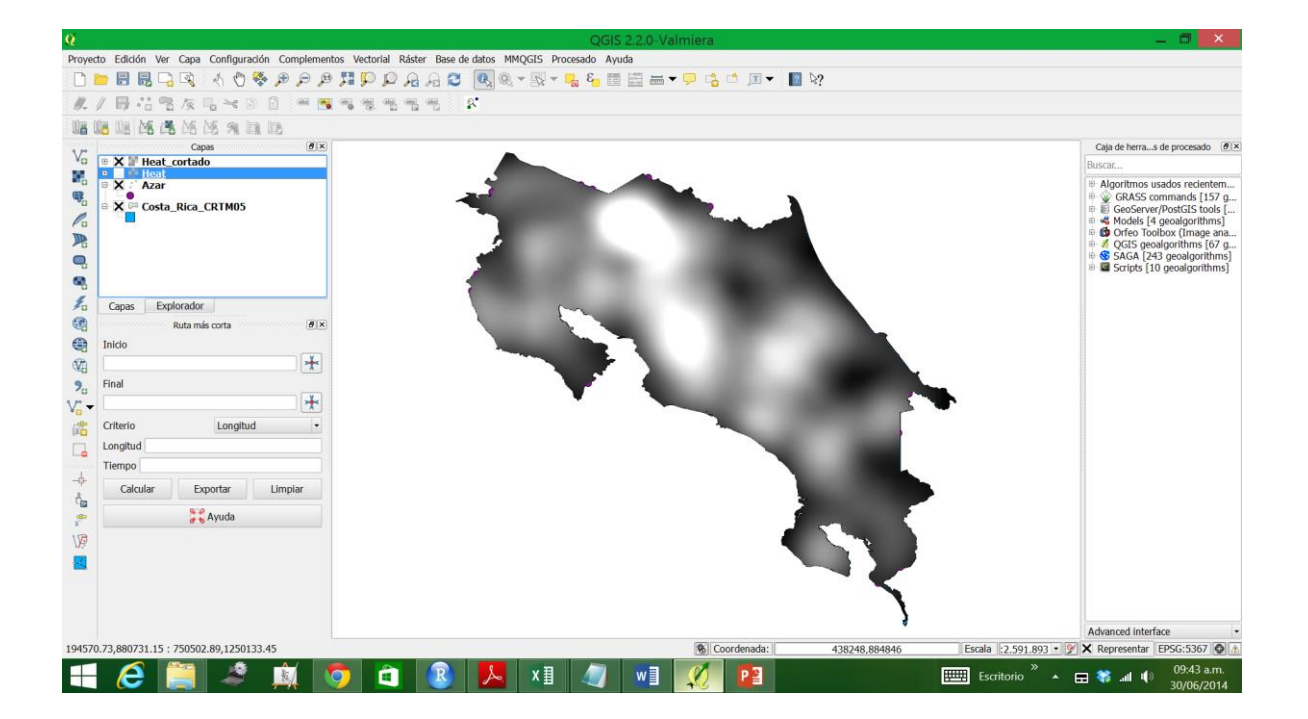

Seleccionar la capa "Heat\_cortado" y hacer click en el botón derecho del ratón. Ingresar a "Propiedades".

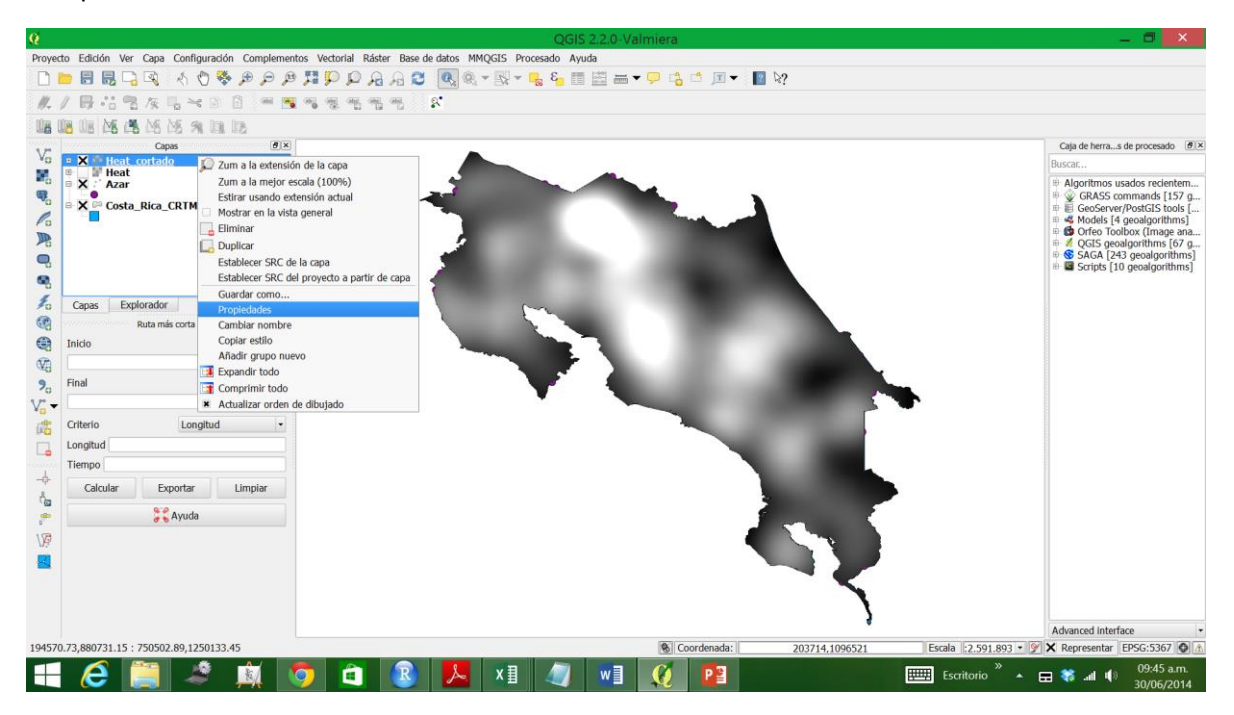

En "Estilo" -> "Tipo de renderizador" -> "Unibanda pseudocolor". En "Generar nuevo mapa de color", escoger la escala de colores que se prefiera y hacer click en "Clasificar" y "Aceptar".

| Q                                                                                                    | Propiedades de la capa                                                                                                    | - Heat_cortado   Estilo 🛛 🔹 ? 🛛 🗙                                                                                                    |  |  |  |
|----------------------------------------------------------------------------------------------------|----------------------------------------------------------------------------------------------------|----------------------------------------------------------------------------------------------------|--|--|--|
| 🔀 General                                                                                                    | ▼ Renderizado de bandas                                                                                                    |                                                                                                    |  |  |  |
| 😻 Estilo                                                                                                    | Tipo de renderizador Unibanda pseudocolor 🝷                                                                                                    |                                                                                                    |  |  |  |
| <ul> <li>Transparence</li> <li>Pirámides</li> <li>Histograma</li> <li>Metadatos</li> </ul>                        | Banda         Banda 1 (Gray) ▼           Interpolación de color         Lineal ▼           ♥ ● ♥ ♥ ● ● ♥         ● ● ♥           Valor         Color         Etiqueta           0.000000         0.000049         0.000949           0.001897         0.001897         0.001897           0.002846         0.002846         0.002846 | Generar nuevo mapa de color<br>VIORd  Clases 5<br>Mín 1.27569e-08<br>Máx 0.00379476<br>Clasificar<br>Origen mín/máx:<br>Estimado corte acumulativo.de extensión total.<br>Cargar valores mín /max |  |  |  |
|                                                                                                    |                                                                                                    | Corte del conteo 2,0 98,0 % Min / max Media +/- desviación estándar × 1,00  Extensión Completo Actual Real (más lento)                                                                            |  |  |  |
| Cortar                                                                                                    |                                                                                                    |                                                                                                    |  |  |  |
| Renderizado de color     Restaurar estilo predeterminado Guardar como predeterminado Cargar estilo Guardar estilo |                                                                                                    |                                                                                                    |  |  |  |
|                                                                                                    | Ace                                                                                                    | ptar Cancelar Aplicar Ayuda                                                                                                    |  |  |  |

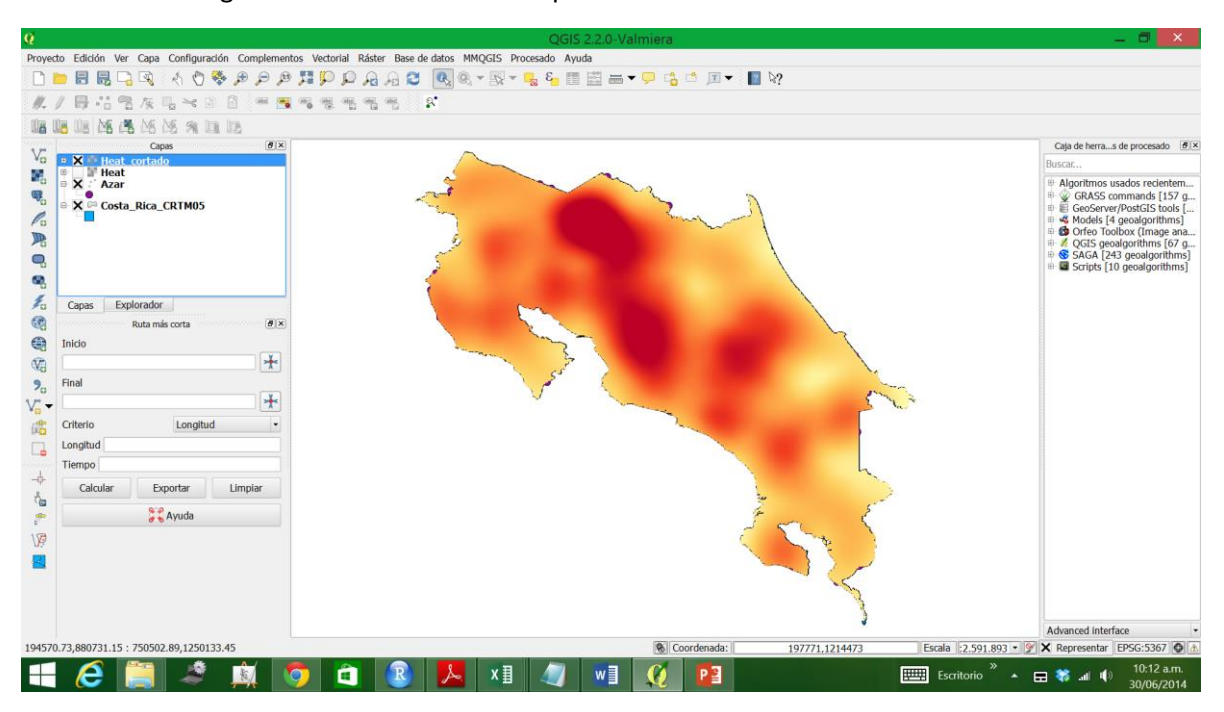

Se obtendrá el siguiente resultado donde se pueden observar los